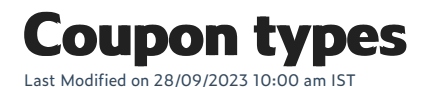

To access coupon types, do the following:

- 1. Login to your WebStore Manager.
- 2. Go to Marketing > Coupons.
- 3. Select the Discount Type menu under Savings.

#### Savings

Discount type describes the type of coupon that you are creating. Discount Amount is the benefit the coupon will give the shopper.

| Discount Type:   |  |  |
|------------------|--|--|
| Percentage Off   |  |  |
| Discount Amount: |  |  |
| 10               |  |  |

## **Coupons- No rules**

The following coupons do not need rule configuration:

- Amount off- amount of all basket
- Percentage off % of all basket
- Shipping amount off amount off shipping
- Shipping percentage off % off shipping

Note: Rule configuration is not necessary as the discount is applied to the basket total.

### **Coupons - Rule dependent**

The following coupons do need rule configuration:

- Amount off item amount off a single item (most/least expensive item)
- Percentage off item % off a single item (most/least expensive item)
- Amount off all items same amount off each item
- Percentage off all items same % off each item

Note: **Dismount Amount** is disabled when you choose any of the rule-dependent coupon types. Instead, you need to specify the discount amount in the rule configuration window.

# Amount/ Percentage off a single item

To create this coupon, do the following:

- 1. Label your coupon.
- 2. Select the discount type, in this case, we are selecting: Amount off item:

| Discount Type:   |   |
|------------------|---|
| Amount Off Item  | ~ |
| Discount Amount: |   |
| 10.00            |   |

- 3. You can add a minimum order total, new customers only, maximum usage, expiry date, price level restrictions, charity donations, and discountable items.
- 4. Select Add Rule.
- 5. For these coupons, we want the most expensive item to receive a discount.
- 6. Select the rule condition, in this case, we are we want our coupon to only affect the Cat Accessories category:

| Condition Bunder       |                     |
|------------------------|---------------------|
| Condition Source:      | Condition Operator: |
| Any Item               | Is Equal To 🗸       |
| Item Department        | Value:              |
| Item Category          | Cat Assessaries     |
| Item SubCategory       |                     |
| Item Brand             |                     |
| Item Sub Description 1 | Add Change Delete   |

- 7. Select Add.
- 8. Select the **Action**, when the rule is performed:

| Then perform the following                                                      | action |
|---------------------------------------------------------------------------------|--------|
| Apply promotion to most expensive ite<br>Apply promotion to least expensive ite | m 10   |

9. Select Save.

### **Amount/Percent off all items**

To create this coupon, do the following:

- 1. In this example, we will select Amount off all items.
- 2. Follow the above steps for Amount off item.

- 3. Select Add Rule.
- 4. We create a rule so that everything except memberships will receive a discount:

| Condition Builder                                                                                                    |                                             |
|----------------------------------------------------------------------------------------------------|---------------------------------------------|
| Condition Source:                                                                                                    | Condition Operator:                         |
| Item ItemLookupCode<br>Item Department<br>Item Department Code<br>Item Category<br>Item SubCategory<br>Item Brand<br>Item Theme<br>Item Stock Level | Is Not Equal To                             |
|                                                                                                    | value.                                      |
|                                                                                                    | Add Change Delete                           |
| f ALL the following<br>Item Department Is Not Eq                                                                                                    | conditions are TRUE:<br>ual To Memberships  |
| f ALL the following<br>Item Department Is Not Eq                                                                                                    | conditions are TRUE:<br>Jual To Memberships |
| f ALL the following<br>Item Department Is Not Eq<br>Then perform the fo                                                                             | conditions are TRUE:<br>Jual To Memberships |

## **Coupons on the checkout**

Once the coupon has been saved, customers can use the coupon at the checkout.

• Customers can enter the coupon code.

#### WebStore Coupon

If you have a WebStore Coupon code, please enter it here:

SUMMER01

• Amount off a single item:

#### Cart

| DESCRIPTION      | QTY | TOTAL  |
|------------------|-----|--------|
| Whisker Cat Bowl | 1   | €35.00 |
| Discount: Cat34  |     | €10.00 |
| Cat Toy          | 1   | €15.00 |

#### • Amount off all items except membership:

Cart

| DESCRIPTION        | QTY                          |         | TOTAL  |
|--------------------|------------------------------|---------|--------|
| Custom cat food    | 1                            |         | €25.00 |
| Discount: SUMMER01 |                              |         | €5.00  |
| Cat Toy            | 1                            |         | €15.00 |
| Discount: SUMMER01 |                              |         | €5.00  |
| Whisker Cat Bowl   | 1                            |         | €35.00 |
| Discount: SUMMER01 |                              |         | €5.00  |
| Bronze membership  | 1                            |         | €50.00 |
|                    | Shipping (to be calculated): | €0.00   |        |
|                    | VAT (to be calculated):      | €0.00   |        |
|                    | Total Cost:                  | €110.00 |        |